## Non-Attorney E-File Registration with New York Northern Bankruptcy Court ('NYNB')

A Non-Attorney E-File Registration may be submitted for a **Creditor**, **Filing Agent**, **Trustee**, **U.S. Trustee**, or **Claims Agent**. NYNB does <u>not</u> grant creditor access to attorneys.

- Go to PACER (<u>www.pacer.uscourts.gov</u>)
- In the upper right corner, click on: "Log in to..." or "Menu"
- o Click on: Manage PACER Account

Need an Account? | Forgot Your Password? | Forgot Username?

Log in to PACER

| An official website of the United States govern                                                 | ment. Here's how you kno                              | Log in to the fede PACER Case I w <sup>-</sup> | ral Judiciary's electronic public ac<br>Locator PACER Log i | tess services | nage PACE |           |
|-------------------------------------------------------------------------------------------------|-------------------------------------------------------|------------------------------------------------|-------------------------------------------------------------|---------------|-----------|-----------|
| PACER Pub                                                                                       | lic Access                                            | to Court (                                     | Electronic Record                                           | ds            | T         |           |
| Register for an Account ${f v}$                                                                 | Find a Case 🗸                                         | File a Case 🗸                                  | My Account & Billing 🗸                                      | Pricing       | Help∨     | Q Search∨ |
|                                                                                                 |                                                       |                                                |                                                             |               |           |           |
| Public Access To Court Electronic F                                                             | Records                                               |                                                |                                                             |               |           |           |
| Manage My Ac                                                                                    | count                                                 |                                                |                                                             |               |           |           |
| Enter your PACER credentials to update person<br>an online payment, or to perform other account | al information, register to<br>maintenance functions. | e-file, make                                   |                                                             |               |           |           |
| Login     *Required Information                                                                 |                                                       |                                                |                                                             |               |           |           |
| Username *                                                                                      |                                                       |                                                |                                                             |               |           |           |
| Login Clear Car                                                                                 | ncel                                                  |                                                |                                                             |               |           |           |

Choose Maintenance Tab and select Non-Attorney E-File Registration.

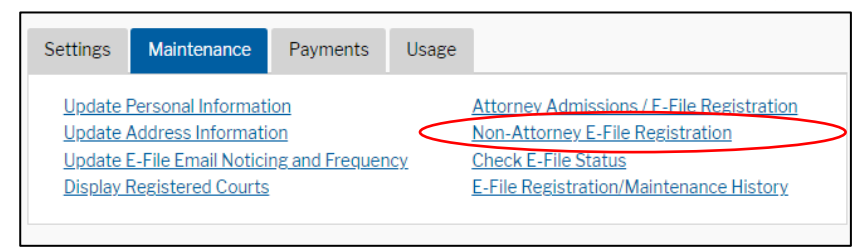

For Court Type, choose **U.S. Bankruptcy Courts** from the drop down. Select **New York Northern Bankruptcy Court** from the Court drop down, and choose your

## Role: Creditor<sup>1</sup>, Filing Agent<sup>2</sup>, Trustee, US Trustee.

| Complete all se                                                            | ctions of E-File I                                                                         | Registration                                                                                                    |  |  |  |
|----------------------------------------------------------------------------|--------------------------------------------------------------------------------------------|----------------------------------------------------------------------------------------------------|--|--|--|
| Filer Information                                                          |                                                                                            |                                                                                                    |  |  |  |
| Please note that not a<br>types of non-attorne<br>attorney filer, you will | all courts accept non-atto<br>y filers. If the selected cou<br>not be able to register for | rney filers and some accept only specific<br>rt does not allow a specific type of non-<br>filing privileges at that court.       |  |  |  |
| * Required Information                                                     |                                                                                            |                                                                                                    |  |  |  |
| Court Type *                                                               | U.S. Bankruptcy Courts                                                                     |                                                                                                    |  |  |  |
| Before continuing, vie                                                     | w the local Policies and Pr                                                                | rupicy                                                                                                    |  |  |  |
| For info<br>https:/                                                        | ormation on Electronic Fili<br>/www.nynb.uscourts.gov/d                                    | ng visit:<br>mecf                                                                                                    |  |  |  |
| Role in Court *                                                            | Select Role in Court                                                                       | 2                                                                                                    |  |  |  |
| Name                                                                       | Select Role in Court                                                                       |                                                                                                    |  |  |  |
| I acknowledge that                                                         | Creditor                                                                                   | gistration for the individual listed<br>his account, you must create a new PACER<br>ivileges, if she or he does not already have |  |  |  |
| account for the inc                                                        | Filing Agent                                                                               |                                                                                                    |  |  |  |
| one. *<br>Please verify your add                                           | Trustee                                                                                    | fferent address from the one provided for                                                                                        |  |  |  |
| your CSO account.                                                          | US Trustee                                                                                 |                                                                                                    |  |  |  |
| Use a different add                                                        | dress. Checking this will cl                                                               | ear the address fields below.                                                                                                    |  |  |  |
| Firm/Office                                                                | Silver Bank                                                                                |                                                                                                    |  |  |  |
| Unit/Department                                                            |                                                                                            | •                                                                                                    |  |  |  |
| Address*                                                                   | 123 Any Street                                                                             |                                                                                                    |  |  |  |
|                                                                            |                                                                                            |                                                                                                    |  |  |  |
|                                                                            | [                                                                                          |                                                                                                    |  |  |  |
|                                                                            |                                                                                            |                                                                                                    |  |  |  |

Continue to fill out all required sections of E-File Registration containing \* . Once complete, click **Next**.

<sup>&</sup>lt;sup>1</sup> Claims Agent: choose Creditor for your role and email nynbml\_centralsignon@nynb.uscourts.gov

<sup>&</sup>lt;sup>2</sup> To electronically file on behalf of an attorney or trustee as a Filing Agent, the attorney or trustee must email our Court to request that your "Filing Agent" account be added to their NYNB account: NYNBml\_CentralSignOn@nynb.uscourts.gov

| TABLE CONTRACTOR OF CONTRACTOR OFONTO OFONTO OFONTO OFONTO OFONTO OFONTO OFONTO OFONTO OFONTO OFONTO | David Silver                                                                                                    |                                                                                    |
|----------------------------------------------------------------------------------------------------|----------------------------------------------------------------------------------------------------|------------------------------------------------------------------------------------|
| <ul> <li>I acknowledge th<br/>above. Note: If m<br/>account for the in<br/>one.*</li> </ul>                                                                                                    | at I am submitting the e-file registration for<br>ore than one individual uses this account, yo<br>dividual who needs e-filing privileges, if she | the individual listed<br>ou must create a new PACER<br>or he does not already have |
| Please verify your add<br>your CSO account.                                                                                                    | dress. You may also enter a different addre                                                                                                    | ss from the one provided for                                                       |
| Use a different a                                                                                                    | ddress. Checking this will clear the address f                                                                                                    | ields below.                                                                       |
| Firm/Office                                                                                                    | Silver Bank                                                                                                    | ]                                                                                  |
| Unit/Department                                                                                                    |                                                                                                    | 0                                                                                  |
| Address*                                                                                                    | 123 Any Street                                                                                                    | ]                                                                                  |
|                                                                                                    |                                                                                                    |                                                                                    |
|                                                                                                    |                                                                                                    | ĺ                                                                                  |
| Room/Suite                                                                                                    |                                                                                                    | 1                                                                                  |
| City*                                                                                                    | Your Town                                                                                                    | ĺ                                                                                  |
| State *                                                                                                    | New York 🔽 🕐                                                                                                    | ,                                                                                  |
| County*                                                                                                    | NEW YORK                                                                                                    |                                                                                    |
| Zip/Postal Code *                                                                                                    | 10022                                                                                                    | ]                                                                                  |
| Country*                                                                                                    | United States of America                                                                                                    | Í                                                                                  |
| Primary Phone*                                                                                                    | 555-555-3232                                                                                                    | 0                                                                                  |
| Alternate Phone                                                                                                    |                                                                                                    | 0                                                                                  |
| Text Phone                                                                                                    |                                                                                                    | 0                                                                                  |
| Fax Number                                                                                                    |                                                                                                    | 0                                                                                  |
|                                                                                                    |                                                                                                    |                                                                                    |
| Additional Filer Inform                                                                                                    | ation                                                                                                    |                                                                                    |
| Other Names Used                                                                                                    |                                                                                                    |                                                                                    |
| Most Recent Case                                                                                                    |                                                                                                    |                                                                                    |
| (in court where you<br>are registering)                                                                                                    |                                                                                                    |                                                                                    |
|                                                                                                    |                                                                                                    |                                                                                    |
| Delivery Method and F                                                                                                    | ormatting                                                                                                    |                                                                                    |
| Use a different er<br>email fields below                                                                                                    | nail. Checking this will clear the primary<br>v.                                                                                                  |                                                                                    |
| Primary Email *                                                                                                    | nynbcso+creditorsilver@gmail.com                                                                                                    | •                                                                                  |
| Confirm Email*                                                                                                    | nynbcso+creditorsilver@gmail.com                                                                                                    | •                                                                                  |
| Email Frequency*                                                                                                    | At The Time of Filing (One I 💙                                                                                                    |                                                                                    |
| Email Format *                                                                                                    | HTML                                                                                                    |                                                                                    |
|                                                                                                    |                                                                                                    |                                                                                    |
|                                                                                                    | Next Reset Cancel                                                                                                    |                                                                                    |

You may designate a credit card as the default payment method for e-filing fees on the Payment Information screen. Click **Next.** 

| VISA<br>Autobill PACER fees<br>E-filing fees default<br>Admissions fees default          | Add Credit Card<br>Add ACH Payment |
|------------------------------------------------------------------------------------------|------------------------------------|
| XXXXXXXXXXXXX1111<br>12/2041<br>Rory Gilmore<br>123 Any Street<br>Your Town, NY<br>10022 |                                    |
| Update Delete Next Bac                                                                   | k Cancel                           |

Review Non-Attorney E-filing Terms and Conditions and NYNB's Local Rules. Click both boxes to acknowledge. Click **Submit**. Once submitted, notice of the non-

attorney registration will be sent to NYNB. Once the registration is approved or rejected, an email notification will be sent to the user's email provided.

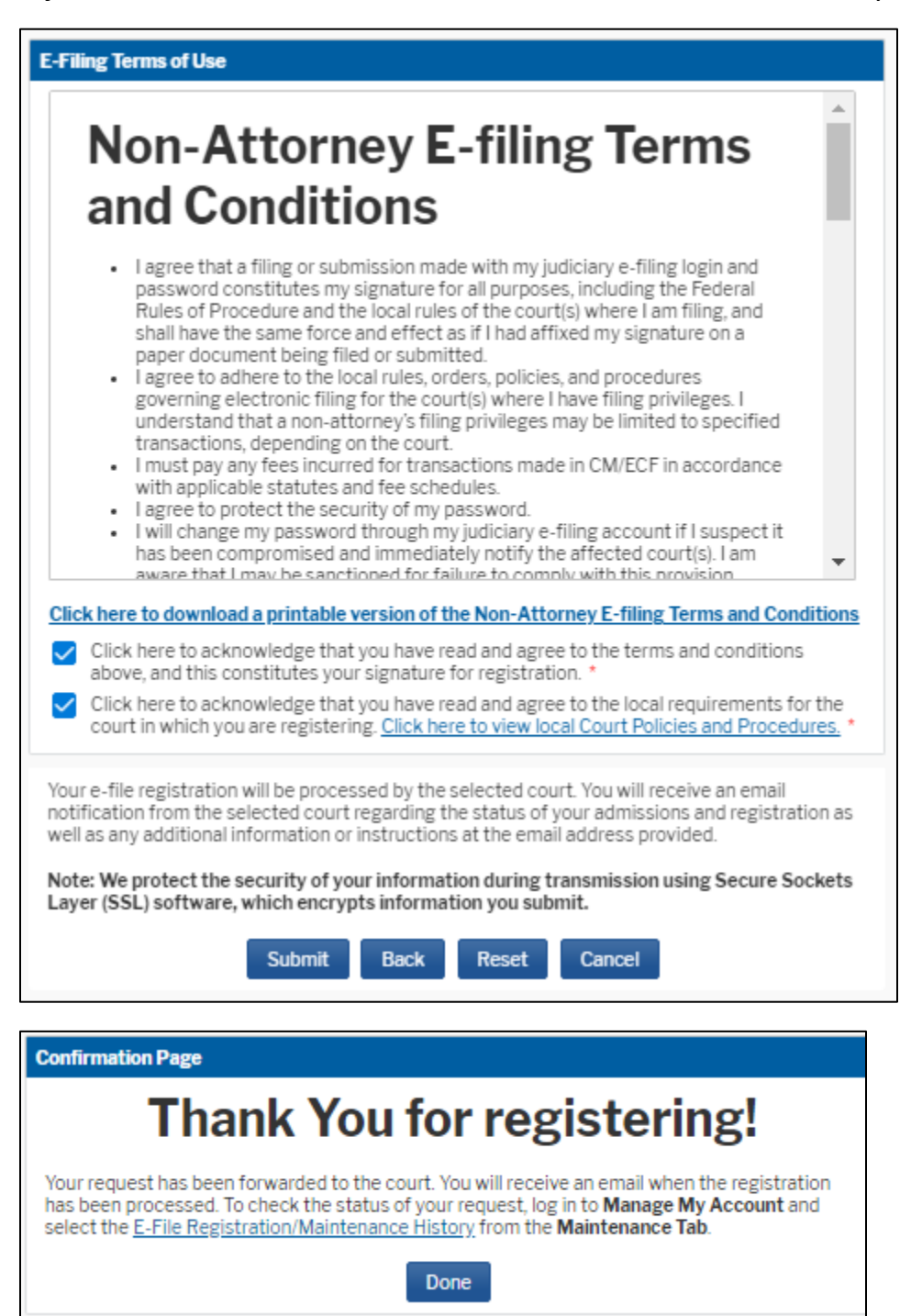

If you have any further questions on Non-Attorney E-Filing Registration with NYNB, please call the Clerk's Office or email nynbml\_centralsignon@nynb.uscourts.gov